# Anmeldung in Webuntis

Liebe Eltern,

für die Registrierung und Nutzung von Webuntis, ist es unbedingt notwendig, dass Sie eine Mailadresse in der Schule hinterlegt haben. Die erste Registrierung ist nur über diese Mailadresse möglich.

Wie können Sie Webuntis nutzen und wie funktioniert die Registrierung?

- 1. Sie haben von der Schule die Benachrichtigung über die Webseite/Klassenlehrer/Elternbrief erhalten, dass Sie sich registrieren können? Zusätzlich haben Sie ihre Email-Adresse in der Schule hinterlegt? Dann gehen Sie bitte zum Punkt 3.
- Sie haben noch keine aktuelle Email-Adresse in der Schule hinterlegt? Dann haben Sie in der Schule keine aktuelle Mailadresse hinterlegt. Bitte schreiben Sie von der Mailadresse, die Sie verwenden wollen eine Mail an <u>webuntis@frg.wwschool.de</u>. Geben Sie Ihren eigenen Namen, Vornamen und den Vornamen und Nachnamen Ihres Kindes sowie dessen Klasse an in der Mail an.

# 3. Geben Sie bitte in Ihrem Browser www.webuntis.com ein und drücken Sie "Return"

| 😢 WebUntis Schulsuche 🗙 🕂 |                                              | ~ - 0 ×         |
|---------------------------|----------------------------------------------|-----------------|
| ← → C ☆ ♠ webuntis.com    |                                              | 🖻 🖈 🏦 🔕 🗯 🛛 👧 : |
|                           |                                              |                 |
| 17                        |                                              |                 |
|                           |                                              |                 |
|                           |                                              |                 |
|                           | M/III come no en                             |                 |
|                           | vviiikommen                                  |                 |
|                           | bei                                          |                 |
|                           | WebUntis                                     |                 |
|                           | WCDONND                                      |                 |
|                           |                                              |                 |
|                           | k₃                                           |                 |
|                           |                                              |                 |
|                           |                                              |                 |
|                           |                                              |                 |
|                           | Q z.B. Schulname, Stadt, Adresse             |                 |
|                           | Maine Celule unwand at Webl lette noch nicht |                 |
|                           | Weine Schule verwendet webonds hoch nicht    |                 |
|                           |                                              |                 |
|                           |                                              |                 |
|                           |                                              |                 |
|                           |                                              |                 |
|                           |                                              |                 |
|                           |                                              |                 |
|                           |                                              |                 |
|                           |                                              |                 |
|                           |                                              |                 |
|                           |                                              |                 |
|                           |                                              |                 |
|                           | Laden im JETZT BEI                           |                 |
|                           | 🔍 App Store 🛛 🃂 Google Play                  |                 |
|                           | Impressum Datenschutz Jobs @ Untis           |                 |
|                           |                                              |                 |

4. Geben Sie im Suchfeld für den Schulnamen "F.- Rückert" ein

| Willkommen                                               |
|----------------------------------------------------------|
| bei                                                      |
| WebUntis                                                 |
|                                                          |
|                                                          |
|                                                          |
| Q F. Rückert                                             |
| FRückert-Gymnasium<br>40470, Düsseldorf, Rückertstraße 6 |
|                                                          |
|                                                          |
|                                                          |
|                                                          |
|                                                          |
|                                                          |
| Laden im<br>App Store Dogle Play                         |
| Impressum Datenschutz Jobs @ Untis                       |
|                                                          |

5. Die Seite bietet Ihnen als Ergebnis unsere Schule mit der richtigen Adresse an

| Willkommen                         |
|------------------------------------|
| bei                                |
| WebUntis                           |
|                                    |
|                                    |
|                                    |
| E-Pücket Gumanium                  |
| 40470, Düsseldorf, Rückertstraße 6 |
|                                    |
|                                    |
|                                    |
|                                    |
|                                    |
| Laden Im                           |
| Impressum Datenschutz Jobs @ Units |
|                                    |

### 6. Bestätigen Sie die Auswahl und Sie werden auf die LogIn Seite der Schule weitergeleitet, das Logo der Schule ist rechts zu erkennen

|                                                                               | WebUntis Login                                                                  |
|-------------------------------------------------------------------------------|---------------------------------------------------------------------------------|
| Heute 15.01.2023<br>Friedrich-Rückert-Gymnasium Düsseldorf<br>Schule wechseln | RIEBRICH RÜCKET<br>GYMNASIJM<br>Exterparedula                                   |
|                                                                               | Benutzername Passwort                                                           |
|                                                                               | Login<br>P <u>asswort vergessen?</u><br>Noch keinen Zugang? <u>Registrieren</u> |
|                                                                               | Google Play App Store                                                           |

7. Klicken Sie nun auf "Noch keinen Zugang? Registrieren"

|    |                                                                         |   | WebUntis Login                                                          |
|----|-------------------------------------------------------------------------|---|-------------------------------------------------------------------------|
| 28 | Heute 15.01.2023 Friedrich-Rückert-Gymnasium Düsseldorf Schule wechseln | ß | RIFERICH RÜCKERT<br>GYMNASIUM<br>Exropaschula                           |
|    |                                                                         |   | Benutzername Passwort                                                   |
|    |                                                                         |   | Login<br>Passwort vergessen?<br>Noch keinen Zugang? <u>Registrieren</u> |
|    |                                                                         |   | Jobs @ Untis                                                            |

8. Sie werden nun gebeten Ihre E-Mail Adresse einzugeben – verwenden Sie bitte ausschließlich die Mailadresse, über die Sie informiert worden sind. Drücken Sie auf "Senden"

|    |                                                           | WebUntis Registrierung                                                                 |
|----|-----------------------------------------------------------|----------------------------------------------------------------------------------------|
|    | Heute 15.01.2023                                          |                                                                                        |
| āυ | Friedrich-Rückert-Gymnasium Düsseldorf<br>Schule wechseln | RIEDRICH RÜCKERT<br>GYM NASI UM                                                        |
|    |                                                           | Bitte geben Sie die E-Mail-Adresse ein, die bei<br>Ihrem Kind hinterlegt wurde         |
|    |                                                           | E-Mail Adresse<br>Paulowski_Peter@web.de                                               |
|    |                                                           | Senden                                                                                 |
|    |                                                           | oder —                                                                                 |
|    |                                                           | Bitte geben Sie Ihren Bestätigungscode ein (falls Sie<br>bereits einen erhalten haben) |
|    |                                                           | Bestätigungscode                                                                       |
|    |                                                           | Senden                                                                                 |
|    |                                                           | Bereits registriert? <u>Login</u>                                                      |
|    |                                                           | Google Play                                                                            |

# 9. Nachdem Sie "Senden" gedrückt haben, werden Sie aufgefordert einen Bestätigungscode einzugeben

|                                                           | WebUntis Registrierung                                                                                         |
|-----------------------------------------------------------|----------------------------------------------------------------------------------------------------|
| Heute 15.01.2023                                          |                                                                                                    |
| Friedrich-Rückert-Gymnasium Düsseldorf<br>Schule wechseln | RIEDRICH RÜCKERT<br>GYMINASIUM                                                                                 |
|                                                           | WebUntis hat eine E-Mail an Ihre Adresse geschickt.                                                            |
|                                                           | Bitte geben Sie den Bestätigungscode aus der E-Mail ein<br>oder klicken Sie direkt auf den Link in der E-Mail. |
|                                                           | Bestätigungscode                                                                                               |
|                                                           | Senden                                                                                                    |
|                                                           | Bereits registriert? <u>Login</u>                                                                              |
|                                                           |                                                                                                    |
|                                                           |                                                                                                    |
|                                                           |                                                                                                    |
|                                                           | Google Play                                                                                                    |
|                                                           | Impressum Jobs @ Untis                                                                                         |

#### 10. Öffnen Sie hierzu ihr Mailpostfach, in dem Sie eine Nachricht von "WebUntis" haben sollten und

a. kopieren Sie den angegebenen Bestätigungscode in die Webuntis Seite oder

| E-Mail Re-Mail Conline-                                                                                                    | -Speicher Adressbuch Kalender Premium Ihre Websei               | ite Mobilfunk Fitness & Yoga Office             | eee<br>eee<br>mehr                            |                  |
|----------------------------------------------------------------------------------------------------|-----------------------------------------------------------------|-------------------------------------------------|-----------------------------------------------|------------------|
| E-Mail schreiben 🕞 FAX SMS 🔲 🗸 Löschen Spam                                                                                                    | Antworten 🗸 Weiterleiten Verschieben 🗸 Mehr Sp                  | peicherplatz                                    | Sortierung 💊                                  | ′ <b>□ ~</b> ↑ ↓ |
| Suche Q WebUntis<br>[WebUntis] Registrierung                                                                                                    | 17:37 Uhr ☆ [WebUntis] Registrierung<br>✓ Von: WebUntis 🕄       |                                                 | ÷                                             | ♥ Vollansicht ☆  |
| ☑         Ungelesen         2         ☑         ☑         ☑         ☑         ☑         ☑         ☑         ☑         ☑         ☑         ☑         ☑         ☑         ☑         ☑         ☑         ☑         ☑         ☑         ☑         ☑         ☑         ☑         ☑         ☑         ☑         ☑         ☑         ☑         ☑         ☑         ☑         ☑         ☑         ☑         ☑         ☑         ☑         ☑         ☑         ☑         ☑         ☑         ☑         ☑         ☑         ☑         ☑         ☑         ☑         ☑         ☑         ☑         ☑         ☑         ☑         ☑         ☑         ☑         ☑         ☑         ☑         ☑         ☑         ☑         ☑         ☑         ☑         ☑         ☑         ☑         ☑         ☑         ☑         ☑         ☑         ☑         ☑         ☑         ☑         ☑         ☑         ☑         ☑         ☑         ☑         ☑         ☑         ☑         ☑         ☑         ☑         ☑         ☑         ☑         ☑         ☑         ☑         ☑         ☑         ☑         ☑         ☑ | 16:01 Uhr ☆<br>unktionen Klicken Sie auf folgenden Link, um die | e Registrierung abzuschließen oder geben Sie de | en Bestätigungscode in WebUntis ein:          |                  |
| Posteingang % C 2                                                                                                    | https://ajax.webuntis.com/WebUntis/                             | ?school=frg-d%C3%BCsseldorf#basic/userRegis     | stration?token=8d3589c1c0e63da0fe4e6681895703 |                  |
| ∧ Intelligentes Postfach       □ @ WEB.DE Kundenma       □ @ WEB.DE Kundenma       ○ Ø Wichtige Infos zu Ihrem V       ○ Scalal Media                                                                                                    | 16:01 Uhr ☆           WEB.DE FreeMail                           |                                                 |                                               |                  |
| Newsletter                                                                                                    | Dieses E-Mail wurde automatisch gene                            | eriert. Bitte antworten Sie nicht darauf.       |                                               |                  |
| Bestellungen                                                                                                    |                                                                 |                                                 |                                               |                  |
| Verträge & Abos                                                                                                    |                                                                 |                                                 |                                               |                  |
| ∧ Ordner                                                                                                    |                                                                 |                                                 |                                               |                  |
| Papierkorb                                                                                                    |                                                                 |                                                 |                                               |                  |
| Spam                                                                                                    |                                                                 |                                                 |                                               |                  |
| Fortwiirfe                                                                                                    |                                                                 |                                                 |                                               |                  |
| + Ordner hinzufügen                                                                                                    |                                                                 |                                                 |                                               |                  |
| + E-Mail-Postfach hinzufügen                                                                                                    |                                                                 |                                                 |                                               |                  |
|                                                                                                    |                                                                 |                                                 |                                               |                  |
|                                                                                                    |                                                                 |                                                 |                                               |                  |
|                                                                                                    |                                                                 |                                                 |                                               |                  |
|                                                                                                    |                                                                 |                                                 |                                               |                  |
|                                                                                                    |                                                                 |                                                 |                                               |                  |
|                                                                                                    |                                                                 |                                                 |                                               |                  |
|                                                                                                    |                                                                 |                                                 |                                               |                  |
|                                                                                                    |                                                                 |                                                 |                                               |                  |
|                                                                                                    |                                                                 |                                                 |                                               |                  |
|                                                                                                    |                                                                 |                                                 |                                               |                  |
|                                                                                                    |                                                                 |                                                 |                                               |                  |
| WEB.DE Premium Vorteile                                                                                                    |                                                                 |                                                 |                                               |                  |
| Hilfe                                                                                                    |                                                                 |                                                 |                                               |                  |
| K Einstellungen                                                                                                    |                                                                 |                                                 |                                               |                  |
| Impressum Jobs Vertrag kündigen                                                                                                    | Sofortantwort hier schreiben                                    |                                                 |                                               | Sofort antworten |

#### Heute 15.01.2023

# Friedrich-Rückert-Gymnasium Düsseldorf

#### WebUntis Registrierung

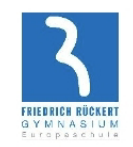

WebUntis hat eine E-Mail an Ihre Adresse geschickt.

 $\bigcirc$ 

Bitte geben Sie den Bestätigungscode aus der E-Mail ein oder klicken Sie direkt auf den Link in der E-Mail.

| Bestätigung | scode                  |   |
|-------------|------------------------|---|
| 8d3589c     | 1c0e63da0fe4e668189570 | 3 |
|             |                        |   |
|             | Senden                 |   |

Bereits registriert? Login

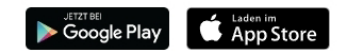

Impressum Jobs @ Untis

# b. klicken Sie auf den angegeben Link

| E-Mail                                     | Start E-Mail Online-Speicher Adressbur                                                                   | h Kalender Premium Ihre Webseite Mobilfunk Fitness & Yoga Office mehr                                                                                                    |
|--------------------------------------------|----------------------------------------------------------------------------------------------------|----------------------------------------------------------------------------------------------------|
| E-Mail schreiben 👩 FAX SMS                 | 🔲 🗸 Löschen Spam Antworten 🗸 V                                                                           | reiterleiten Verschieben V Mehr Speicherplatz Sortierung V 🔲 V ↑ 🖡                                                                                                    |
| Suche Q                                    | ✓ WebUntis 17:37 Uhr ☆<br>[WebUntis] Registrierung                                                       | WebUntis] Registrierung         Image: Control of the state of the state of t |
| Vingelesen 2                               | <ul> <li>☐ Ø WEB.DE Kundenma 16:01 Uhr ☆</li> <li>Entdecken Sie praktische Funktionen</li> </ul>         | Klicken Sie auf folgenden Link, um die Registrierung abzuschließen oder geben Sie den Bestätigungscode in WebUntis ein:                                                                                                    |
| Posteingang % (3 2)                        | ×                                                                                                    | https://ajax.webuntis.com/WebUntis/?school=frg-d%C3%BCsseldorf#basic/userRegistration?token=8d3589c1c0e63da0fe4e6681895703                                                                                                    |
| Intelligentes Postfach     Allgemein     2 | <ul> <li>☐ Ø WEB.DE Kundenma 16:01 Uhr ☆</li> <li>● Ø Wichtige Infos zu Ihrem WEB.DE FreeMail</li> </ul> | 8d3589c1c0e63da0fe4e6681895703                                                                                                    |
| 😋 Social Media<br>🎬 Newsletter             |                                                                                                    | Dieses E-Mail wurde automatisch generiert. Bitte antworten Sie nicht darauf.                                                                                                    |
| Eestellungen                               |                                                                                                    |                                                                                                    |
| ▲ Ordner                                   |                                                                                                    |                                                                                                    |
| 🗑 Papierkorb<br>🛇 Spam                     |                                                                                                    |                                                                                                    |
| Gesendet                                   |                                                                                                    |                                                                                                    |
| Ordner hinzufügen                          |                                                                                                    |                                                                                                    |
| T E-Mail-Postrach hinzurugen               |                                                                                                    |                                                                                                    |
|                                            |                                                                                                    |                                                                                                    |
|                                            |                                                                                                    |                                                                                                    |
|                                            |                                                                                                    |                                                                                                    |
|                                            |                                                                                                    |                                                                                                    |
|                                            |                                                                                                    |                                                                                                    |
| WEB.DE Premium Vorteile                    |                                                                                                    |                                                                                                    |
| Hilfe                                      |                                                                                                    |                                                                                                    |
| 🔧 Einstellungen                            |                                                                                                    | Sofort antworten                                                                                                    |
| Impressum Jobs Vertrag kündigen            |                                                                                                    |                                                                                                    |

# 11. In beiden Fällen wird Ihnen nun angezeigt, welches Kind / welche Kinder an der Schule angemeldet sind und Sie werden gebeten ein neues Passwort zu vergeben.

|    |                                                           | WebUntis Registrierung                                          |
|----|-----------------------------------------------------------|-----------------------------------------------------------------|
|    | Heute 15.01.2023                                          |                                                                 |
| 80 | Friedrich-Rückert-Gymnasium Düsseldorf<br>Schule wechseln | THE BION RED.LETT<br>OV MINA BIUM<br>EUTOPARCHUIK               |
|    |                                                           | Ihre E-Mail Adresse wurde bei folgenden Schüler*innen gefunden: |
|    |                                                           | Paulowski Paul (06B)                                            |
|    |                                                           | Bitte vergeben Sie ein Passwort                                 |
|    |                                                           | Neues Passwort                                                  |
|    |                                                           | Passwort bestätigen 💿                                           |
|    |                                                           | Speichern und Login                                             |
|    |                                                           | Bereits registriert? <u>Login</u>                               |
|    |                                                           |                                                                 |
|    |                                                           | Google Play                                                     |
|    |                                                           | Impressum Jobs @ Untis                                          |

Das Passwort benötigt insgesamt eine Länge von 8 Zeichen. Es muss

- ein Großbuchstabe vorhanden sein
- ein Kleinbuchstabe vorhanden sein
- eine Ziffer enthalten sein
- ein Sonderzeichen enthalten sein

Ein Beispiel für ein solches Passwort wäre z.B.: P\_77-fGr

Erfüllt das Passwort alle notwendige Kriterien, so sehen Sie einen grünen Kasten unter dem Passwort

| Ihre E-Mail Adresse wurde bei folgenden Schüler*innen<br>gefunden:            |                      |  |  |  |
|-------------------------------------------------------------------------------|----------------------|--|--|--|
| Paulowski Paul (06B)                                                          | Paulowski Paul (06B) |  |  |  |
| Bitte vergeben Sie ein Passwort                                               |                      |  |  |  |
| Neues Passwort                                                                |                      |  |  |  |
|                                                                               | 1                    |  |  |  |
| <ul> <li>Ihr Passwort erfüllt alle</li> <li>Sicherheitsrichtlinien</li> </ul> | 0                    |  |  |  |
| Speichern und Login                                                           |                      |  |  |  |
| Bereits registriert? <u>Login</u>                                             |                      |  |  |  |

Bitte denken Sie daran: Geben Sie ihre Log-In Daten nicht an Ihr Kind weiter – hierdurch kann es sich selber entschuldigen, unentschuldigt fehlen etc.

# 12. Nachdem Sie auf "Speichern und Login" geklickt haben, können Sie sich mit Ihren Daten einloggen.

|                                                           | WebUntis Registrierung                                                          |
|-----------------------------------------------------------|---------------------------------------------------------------------------------|
| Heute 15.01.2023                                          |                                                                                 |
| Friedrich-Rückert-Gymnasium Düsseldorf<br>Schule wechseln | FRIEDRICH RÜCKERT<br>GYMN AS LUM<br>Enropaschule                                |
|                                                           | Ihre E-Mail Adresse wurde bei folgenden Schüler*innen<br>gefunden:              |
|                                                           | Paulowski Paul (06B)                                                            |
|                                                           | Bitte vergeben Sie ein Passwort                                                 |
|                                                           | Neues Passwort                                                                  |
|                                                           | <ul> <li>⊘ Ihr Passwort erfüllt alle</li> <li>Sicherheitsrichtlinien</li> </ul> |
|                                                           | Speichern und Login                                                             |
|                                                           | Bereits registriert? Login                                                      |
|                                                           |                                                                                 |
|                                                           |                                                                                 |

# 13. Geben Sie hierzu Ihre Maiadresse und das soeben vergebene Passwort ein und klicken Sie auf "Login"

|                                                                               | WebUntis Login                                                          |
|-------------------------------------------------------------------------------|-------------------------------------------------------------------------|
| Heute 15.01.2023<br>Friedrich-Rückert-Gymnasium Düsseldorf<br>Schule wechseln | FRIEDRICH RÜCKERT<br>GYMNASIUM<br>Ekropaschulk                          |
|                                                                               | Benutzername<br>Paulowski_Peter@web.de<br>Passwort<br>******            |
|                                                                               | Login<br>Passwort vergessen?<br>Noch keinen Zugang? <u>Registrieren</u> |
|                                                                               | Impressum Jobs @ Untis                                                  |

#### 14. Nachdem der LogIn funktioniert hat, landen Sie automatisch auf der "Heute Seite" von Webuntis!

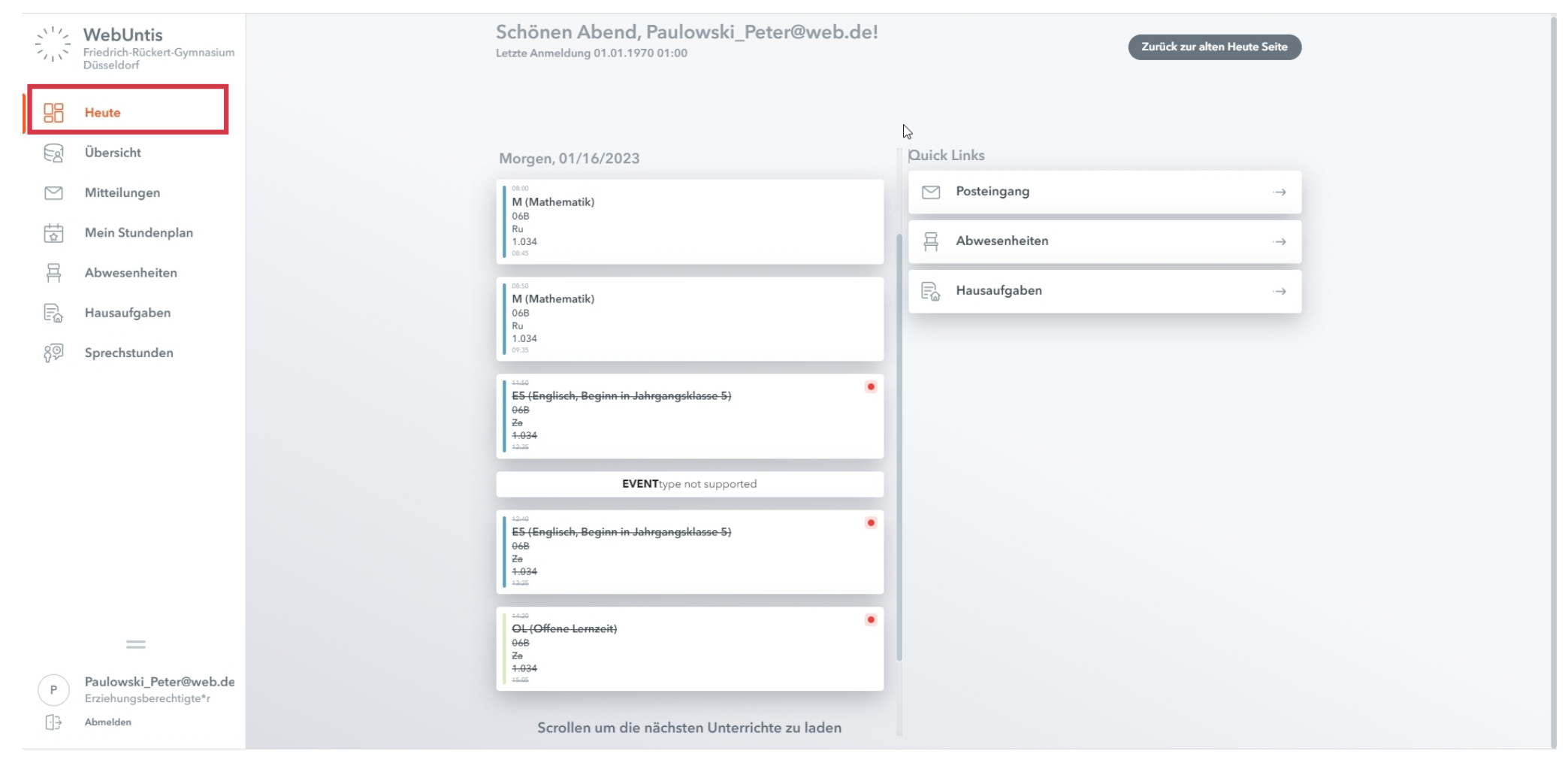

Die weitere Nutzung der einzelnen Bereiche wird in der Datei "Nutzung von Webuntis für Eltern" erklärt.